### Aide Sonepar / Tarifeo via Everwin GX BTP

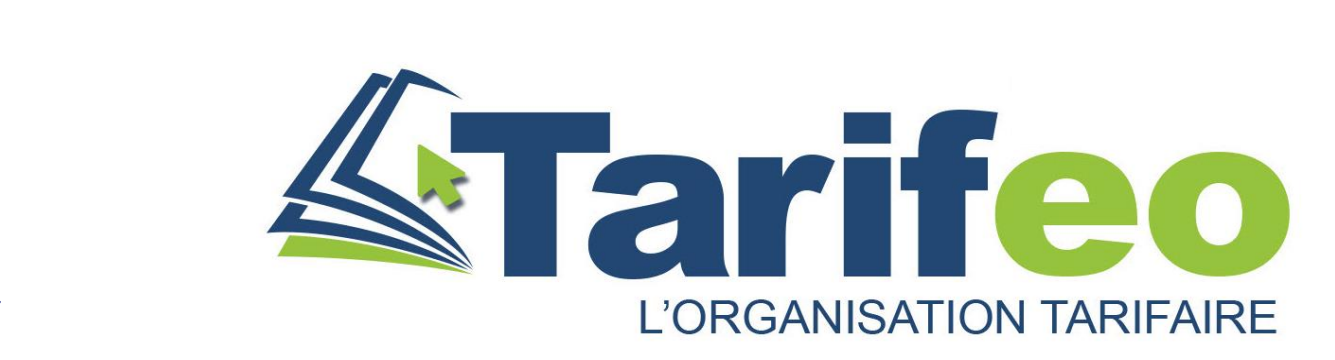

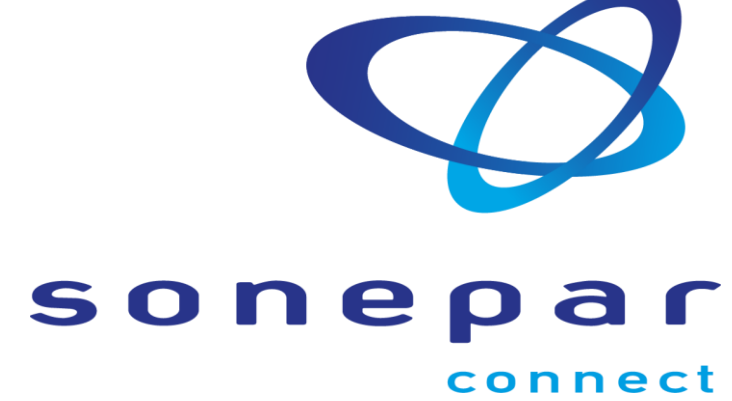

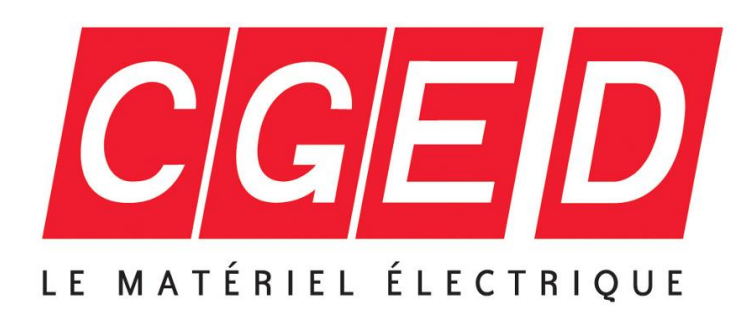

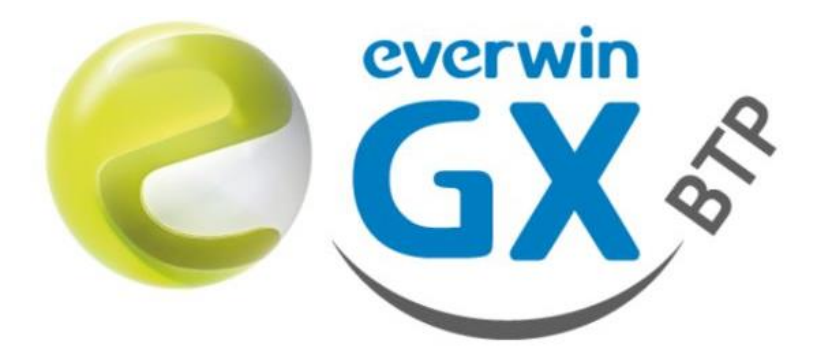

V01 – 22 Novembre 2021

#### Parcours client pour travailler avec Sonepar / Tarifeo

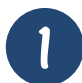

Activation / présentation de Tarifeo par votre interlocuteur Everwin GX BTP

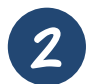

Création des fournisseurs dans Everwin GX BTP puis synchronisation

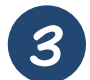

Paramétrage des services connectés sur Tarifeo

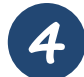

Récupération des données Articles dans Everwin GX BTP (devis, commandes...)

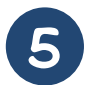

Gestion et envoi des commandes à Sonepar via Tarifeo

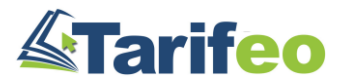

### Créez vos fournisseurs et cochez la case « Export Tarifeo »

| 😞 EVERWIN-GX - EVERWIN GX BTP - administrateur      |                                      |                                 |                               |                        |                                       |                               | _ □                       | ×     |
|-----------------------------------------------------|--------------------------------------|---------------------------------|-------------------------------|------------------------|---------------------------------------|-------------------------------|---------------------------|-------|
| • Z 2 = 5 6 = 0 £ 7 ⊕                               |                                      |                                 |                               |                        |                                       |                               |                           | 1     |
| 🔟- 🗄 🗁 - T- 🤗 🕑- 🗄 🔆 - 🚍 -                          | • contexte de bas                    | ie- 🚈 ★ 🗐 •                     | - pas de filtre -             | <b>™ ™ ●</b>           | Recherche dans tous le                | s répertoires                 |                           |       |
| Everwin-GX <                                        | C Déplacer les titres de colonnes id | i pour effectuer un regroupemer | nt                            |                        |                                       |                               |                           |       |
| • EVERWIN GX BTP                                    | * Nom du Fournisseur                 | ▲ Standard Fax                  | Mode de paiement              | Terme de paiement      | Banque                                | Export Tari                   |                           |       |
|                                                     | 9                                    |                                 | Cliquer ici pour définir un f | iltre                  |                                       |                               |                           |       |
|                                                     | {TARIF FABRICANT}                    |                                 | Virement                      | 30 J                   | SNVB                                  | Qui                           |                           |       |
| > 🌆 Chantier                                        |                                      |                                 | Fc                            | ournisseur : SONEPAR C | CONNECT                               | 🕂 Nouveau                     | Ctrl+N                    | _ 0   |
| Marché / Avenant                                    |                                      | • • • T • Ø                     | 🧼 EUR 🔻 🖾 🌐                   |                        |                                       | O Voir                        | Ctrl+O                    |       |
|                                                     | 🕀 🔂 💄 Fournisseur                    | :                               |                               |                        |                                       | lmprimer 🗐                    | Ctrl+P                    |       |
|                                                     | Général Informations                 | Etablissements Contacts Pro     | duits Suivi Documents A       | ssociés Statistiques   | En-cours Tâches                       | 😢 Supprimer                   |                           |       |
| Bons de livraison                                   |                                      |                                 | •                             |                        |                                       | 🦈 Créer une Tâche             |                           |       |
| > Client                                            | Numéro : Nom du Fo                   | ournisseur :                    | Code NAF 2008 :               | Ancien NAF :           | 1                                     | 🖦 Envoyer un email            |                           |       |
|                                                     | Adresse :                            |                                 | Ville :                       | •                      |                                       | Actualiser                    | F5                        |       |
| Contact Client                                      |                                      |                                 |                               |                        |                                       | Sélectionner                  | •                         |       |
|                                                     |                                      |                                 | Code postal : Pays :          |                        |                                       | Grille                        | •                         |       |
| Commande Fournisseur                                |                                      |                                 |                               | ~                      |                                       | Gille                         | ,                         |       |
| Commande Fournissed                                 | Standard :                           | Portable :                      | Commentaire :                 |                        | 7                                     | → Actions suppléme            | entaires 🕨                |       |
| Bons de réception                                   | Ligne directe :                      | Voiture                         |                               |                        |                                       |                               |                           |       |
| Facture Fournisseur                                 |                                      | volture .                       |                               |                        | ournisseur :                          |                               |                           |       |
|                                                     | Poste :                              | Site internet :                 |                               | Général In             | formations Etablisse                  | ments Contacts Produ          | uits Suivi Documents Asso | ociés |
| Fournisseur                                         | Eav.                                 | E mail :                        |                               | - Pajemen              | · · · · · · · · · · · · · · · · · · · |                               |                           |       |
| Contact Fournisseur                                 |                                      | c-man :                         |                               | Terme do               | e paiement ; Mode de                  | paiement : Banque :           | A évi                     | viter |
| Gestionnaire de dossiers (4) Planning               | Mes tâches Mes Emails                | Fil d'actualité Datas           | Surfer                        | 30 J                   | Virement                              | SNVB                          | ✓ Export Tarifeo          |       |
| STD   Français 22/11/2021 11:33:19 DS Génération PD | 9F avec DataSurfer Nouveau           |                                 |                               |                        | V                                     | idéo-formation sur le gestion | naire de dossiers in 💟 🕨  | f "s  |

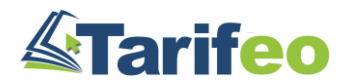

## Synchronisez vos fournisseurs (écran d'accueil Everwin GX BTP)

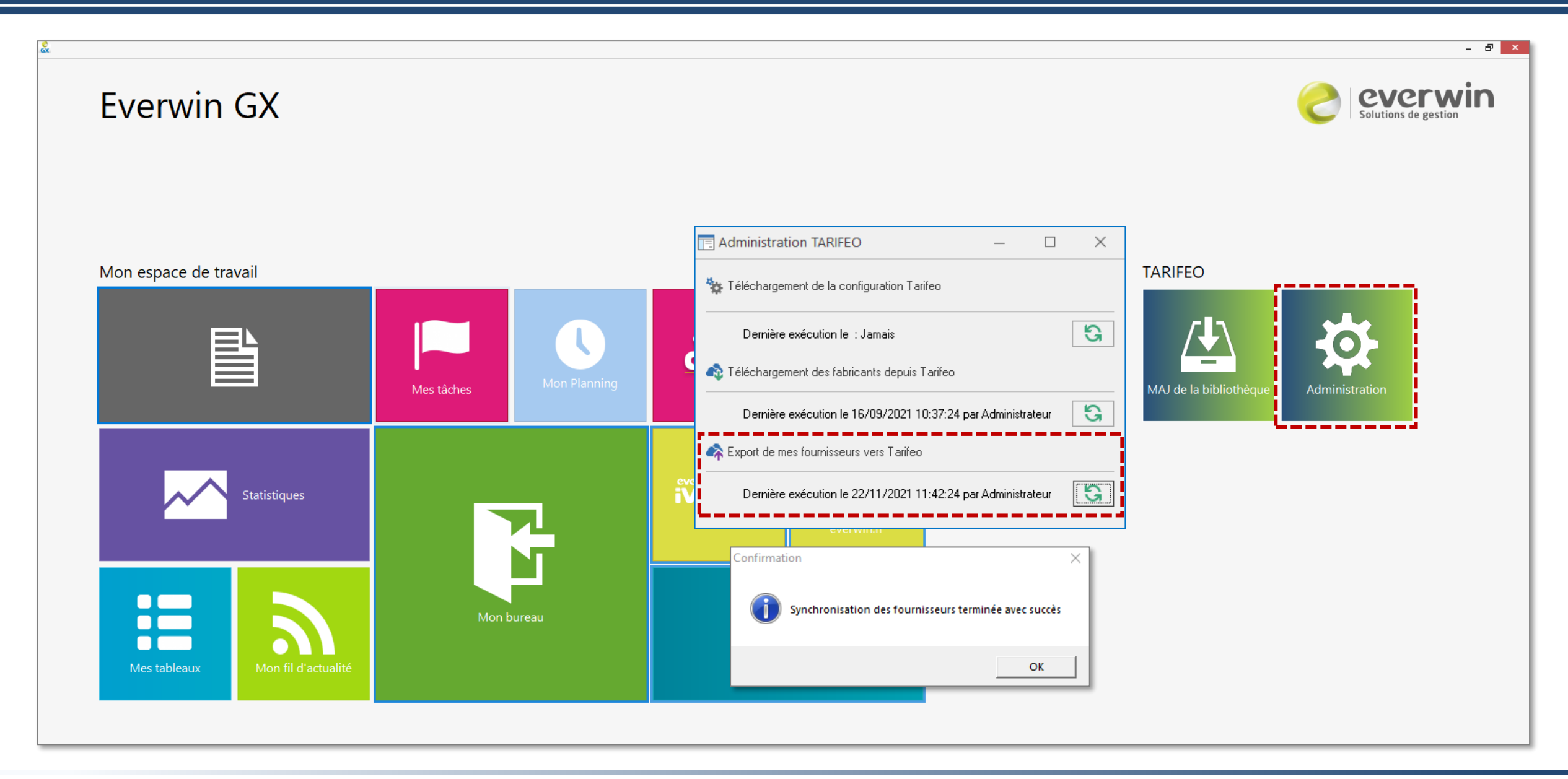

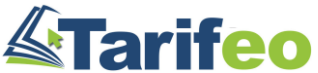

## Renseignez vos paramètres Sonepar (idem Webshop) depuis le module « SC »

|                     | Liste de vos fournisseurs en "Services Connectés"                   |
|---------------------|---------------------------------------------------------------------|
|                     |                                                                     |
| Présentation        |                                                                     |
|                     |                                                                     |
| Sonepar Connect     |                                                                     |
| sonopar             | Vos paramètres de connexion Sonepar                                 |
| CGED CGED           | sonepar                                                             |
| 1 waters but to get | connect                                                             |
|                     | Paramètrage Connexion                                               |
|                     | Lien de vos Fournisseurs a lier avec le service connectes Sonepar   |
|                     | 15 SONEPAR CONNECT                                                  |
|                     |                                                                     |
|                     |                                                                     |
|                     |                                                                     |
|                     |                                                                     |
|                     |                                                                     |
|                     |                                                                     |
|                     |                                                                     |
|                     |                                                                     |
|                     |                                                                     |
|                     |                                                                     |
|                     |                                                                     |
|                     | Lien Enseigne Sonepar Connect                                       |
|                     | Login demo.tarifeo@sonepar.fr Mot de passe •••• Code Client 201WEB1 |
|                     | - Levis et MdB (destinues ) trus les stillesteurs                   |
|                     | Login et MaP identiques a tous les utilisateurs                     |
|                     |                                                                     |
|                     | Enregistrer les paramètres liés à votre agence                      |
|                     |                                                                     |

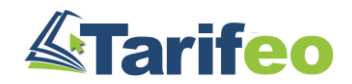

## Recherchez votre fourniture, sélectionnez des articles puis validez votre panier

| EVERWIN-GX - EVERW      | /IN GX BTP - administrateur                      |                              |                                                                        | - 🗆 🗙                                           |
|-------------------------|--------------------------------------------------|------------------------------|------------------------------------------------------------------------|-------------------------------------------------|
| @ <b>* 1 0 =</b> »      | 🔞 I# DS 🖬 🔻                                      |                              |                                                                        | <u>*</u>                                        |
| ∎. ! <del>⊳.</del> Т.   | • 9, 🔊 • 🕅 🔆 • 👘 • 🔤 🕴 • cc                      | ontexte de base - 🛛 🚈 🔺 🖡    | Présentation Dev. T T Recherche dans tous les répertoires              |                                                 |
|                         | 57                                               |                              | Rechercher des articles                                                | _ <b>D</b> X                                    |
|                         |                                                  |                              | (3) C                                                                  |                                                 |
| Général Import Dét      |                                                  | Red                          | cherche sur tarifs favoris                                             |                                                 |
| Feuille de coefficien   | Mot                                              | (s) clé(s) prise celiane     | XQ                                                                     | (i)                                             |
| *                       |                                                  | Afficher à partir du code    | Prix mini Prix maxi 9 999 999,99 € + de 100 articles trouv             | rés, affinez votre                              |
| * Désignation           |                                                  | + Code article               | ◆ Désignation                                                          | ♦Tarif Unit.                                    |
|                         | Rechercher dans les tarifs ci-dessous            | 🗌 LEG 064813                 | Bague remplacement Céliane with Netatmo pour prise de courant connecté | 12,85€ 🔮 🚮 🔶                                    |
|                         | Tarifs favoris Tous les tarifs Tarifs métie      | r 🗌 LEG 064823               | Bague de remplacement Céliane with Netatmo - prise de courant connecté | 15,00€ 🔮 🚮                                      |
|                         |                                                  | LEG 064833                   | Bague remplacement Céliane with Netatmo prise de courant connectée - g | 15,00€ 🔮 📑                                      |
|                         | 6 tarifs sélectionnés (FRA)                      | LEG 064887                   | Prise mobile connectée Céliane with Netatmo 16A 3680W - graphite       | 67,89€ 🔮 📑                                      |
|                         | ¢ €odՁ∧ Nom Q¢                                   | LEG 064890                   | Pack de démarrage Céliane with Netatmo 1 prise + 1 cde Départ/Arrivée  | 120,90€ 🔮 📑                                     |
|                         | * ATL ATLANTIC CHAUFFAGE                         | LEG 064894                   | Commande double ss fil Céliane with Netatmo éclairage et prises - grap | 82,11€ 🔮 📑                                      |
|                         | * BTI BTICINO                                    | LEG 064895                   | Prise connectée Céliane with Netatmo 16A 3680W - bornes automatiques   | 56,22€ 🔮 📑                                      |
|                         | * CAP COOPER CAPRI SAS                           | 🗌 LEG 067106                 | Prise de courant et chargeur double USB Type-A 3A précâblées Céliane   | 45,01€ 🔮 📑                                      |
|                         | LEG LEGRAND                                      | .EG 067111                   | Prise de courant standard Français Céliane 16A 250V 2P+T bornes automa | 5,65€ 🔮 📑                                       |
|                         | * SCR SCHNEIDER ELECTRIC                         | LEG 067113                   | Prise de courant standard Français Céliane 16A 250V 2P+T bornes à vis  | 8.35€ 🔮 📑 🍸                                     |
|                         |                                                  |                              |                                                                        |                                                 |
|                         |                                                  |                              |                                                                        |                                                 |
| :                       | 0                                                |                              |                                                                        |                                                 |
| Gestionnaire de doss    | siers (5) – Planning – Mes tâches – M            | es Emails Eil d'actualité Da | ataSurfer                                                              |                                                 |
| Gestionnaire de doss    |                                                  |                              |                                                                        |                                                 |
| ⊘ STD   Français 22/11, | /2021 13:06:40 DS Génération PDF avec DataSurfer |                              | <u>Vidéo-formation su</u>                                              | <u>r le qestionnaire de dossiers</u> in 💟 본 👖 🔒 |

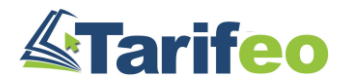

# Vos articles s'ajoutent à votre bibliothèque GX pour que vous puissiez les intégrer

| 🔮 EVERWIN-GX - EVERWIN GX BTP - administrateur                                                                                                    | - 🗆 🗙        |  |  |  |  |  |  |
|----------------------------------------------------------------------------------------------------|--------------|--|--|--|--|--|--|
|                                                                                                    |              |  |  |  |  |  |  |
| 🗈 🗸 T = 🔍 🚯 🛪 🗄 🛠 🖆 🔹 Devis type FO et MO 🚈 ★ 🗄 - pas de filtre - 🔚 🝸 🚯 Recherche dans tous les répertoires                                                                                                    |              |  |  |  |  |  |  |
| Devis : {N° AUTO}                                                                                                    |              |  |  |  |  |  |  |
|                                                                                                    |              |  |  |  |  |  |  |
| Devis : {N° AUTO}                                                                                                    |              |  |  |  |  |  |  |
| Général       Import       Détail       Facturation prévisionnelle       Récapitulatif       Suivi       Documents Associés       Tâches       Débours                                                                                                    |              |  |  |  |  |  |  |
| Feuille de coefficients     MAJ des prix du devis                                                                                                    |              |  |  |  |  |  |  |
| * Prix débours, et vente produit Taux horaire et vente MO                                                                                                    |              |  |  |  |  |  |  |
| ** Designation       U       Qte       Px Prod. €       Type FO       Coef. Prod. €       Px MO €       Type MO         Image: Second second second | eur 🕈 Marque |  |  |  |  |  |  |
| - TABLE 1-11/9 Dotate Action     ON     1,00     4,14 Appareillage electrique     1,5     0,00     Electricition       - TABLE 1-11/9 Dotate Action     UN     1,00     2,32 Appareillage électrique     1,5     3,48                                                                                                    |              |  |  |  |  |  |  |
| SUPP.BATIBOX 1 POSTE GRIFFES UN 1,00 3,40 Appareillage électrique 1,5 5,10 30,00 Electricien                                                                                                    | LEGRAND      |  |  |  |  |  |  |
| PLAQUE 1P BLANC YESTERDAY UN 1,00 1,79 Appareillage électrique 1,5 2,69 30,00 Electricien                                                                                                    |              |  |  |  |  |  |  |
|                                                                                                    |              |  |  |  |  |  |  |
|                                                                                                    |              |  |  |  |  |  |  |
|                                                                                                    |              |  |  |  |  |  |  |
|                                                                                                    |              |  |  |  |  |  |  |
|                                                                                                    |              |  |  |  |  |  |  |
|                                                                                                    |              |  |  |  |  |  |  |
|                                                                                                    |              |  |  |  |  |  |  |
|                                                                                                    |              |  |  |  |  |  |  |
|                                                                                                    |              |  |  |  |  |  |  |
|                                                                                                    |              |  |  |  |  |  |  |
| Gestionnaire de dossiers (4) Planning Mes tâches Mes Emails Fil d'actualité DataSurfer                                                                                                    | $\Box$       |  |  |  |  |  |  |
| STD   Français 22/11/2021 13:23:31 DS Génération PDF avec DataSurfer                                                                                                    | in 🗾 🕨 🖻 🔡   |  |  |  |  |  |  |

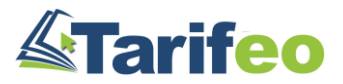

# Consultez les disponibilités, vos dérogs ainsi que les infos Articles (Clic droit)

| 🔶 EVERWIN-GX - EVERWIN GX BTP - administrateur   |                                                                                             | _ <b>D</b> X              |
|--------------------------------------------------|---------------------------------------------------------------------------------------------|---------------------------|
| 🗢 🏲 🚨 🖩 🔊 🧖 🖩 🔍 🖃                                | Fiche Produit Tarifeo BATIBOX MULTIMATERIAUX-80X50MM                                        | _ <b>D</b> X              |
| 🔲 - 🗄 🗗 T- 9, 🔊 - 🗄 🖈 🖶                          | 080188 - BATIBOX MULTIMATERIAUX-80X50MM                                                     |                           |
|                                                  |                                                                                             |                           |
|                                                  | LEGRAND (LEG) tarif du 01/10/2021                                                           |                           |
| ⊕ G 🔲 Devis : {N° AUTO}                          |                                                                                             |                           |
| Général Import Détail Facturation prévisionnelle |                                                                                             |                           |
| Feuille de coefficients MAJ des prix du devis    | 080188                                                                                      |                           |
| *                                                | Boîte d'encastrement simple Batibox multimatériaux Ø80mm<br>profondeur 50mm                 |                           |
| * Désignation                                    | - 3.31 €                                                                                    |                           |
| BATIBOX MULTIMATERIAUX-80X50MM                   | Eco Taxe -                                                                                  | 3245060 801885            |
| - Voir                                           |                                                                                             | 0240000 001000            |
| Déplier                                          |                                                                                             |                           |
| Replier                                          | VOS PRIX FOURNISSEURS                                                                       |                           |
| Tout déplier                                     | Nom Fournisseur Favori Remise ou SC Prix Achat Informations                                 |                           |
| Tout replier                                     | ✓ SONEPAR CONNECT     Sonepar Connect     2.32000 €     Dispo Agence: 2 Plateforme: 906     | Œ                         |
| Créer une arborescence Ctrl+Inser                | DONNEES COMMERCIALES                                                                        |                           |
| Création d'un ouvrage                            | Désignation Longue Boîte d'encastrement simple Batibox multimatériaux Ø80mm profondeur 50mm |                           |
| Grouper des colonnes                             | Gamme Ratikov                                                                               | <b>T</b>                  |
| Dégrouper des colonnes                           | 0                                                                                           |                           |
| Sélectionner +                                   |                                                                                             |                           |
| Paramétrage de grille : mode Expert              | Tarifeo :: Voir la fiche produit Ctrl+Alt+P                                                 |                           |
| Grille                                           | Tarifeo :: Voir la fiche technique Ctrl+Alt+T                                               |                           |
| Gestionnai                                       | Tarifeo :: Rechercher cet article ualité DataSurfer                                         | $\square$                 |
| STD   Fra                                        | Paramétrer les Actions supplémentaires                                                      | naire de dossiers 🛛 🔽 🔽 🗸 |
|                                                  |                                                                                             |                           |

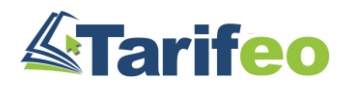

## Consultez les documents techniques, photos et catalogues disponibles

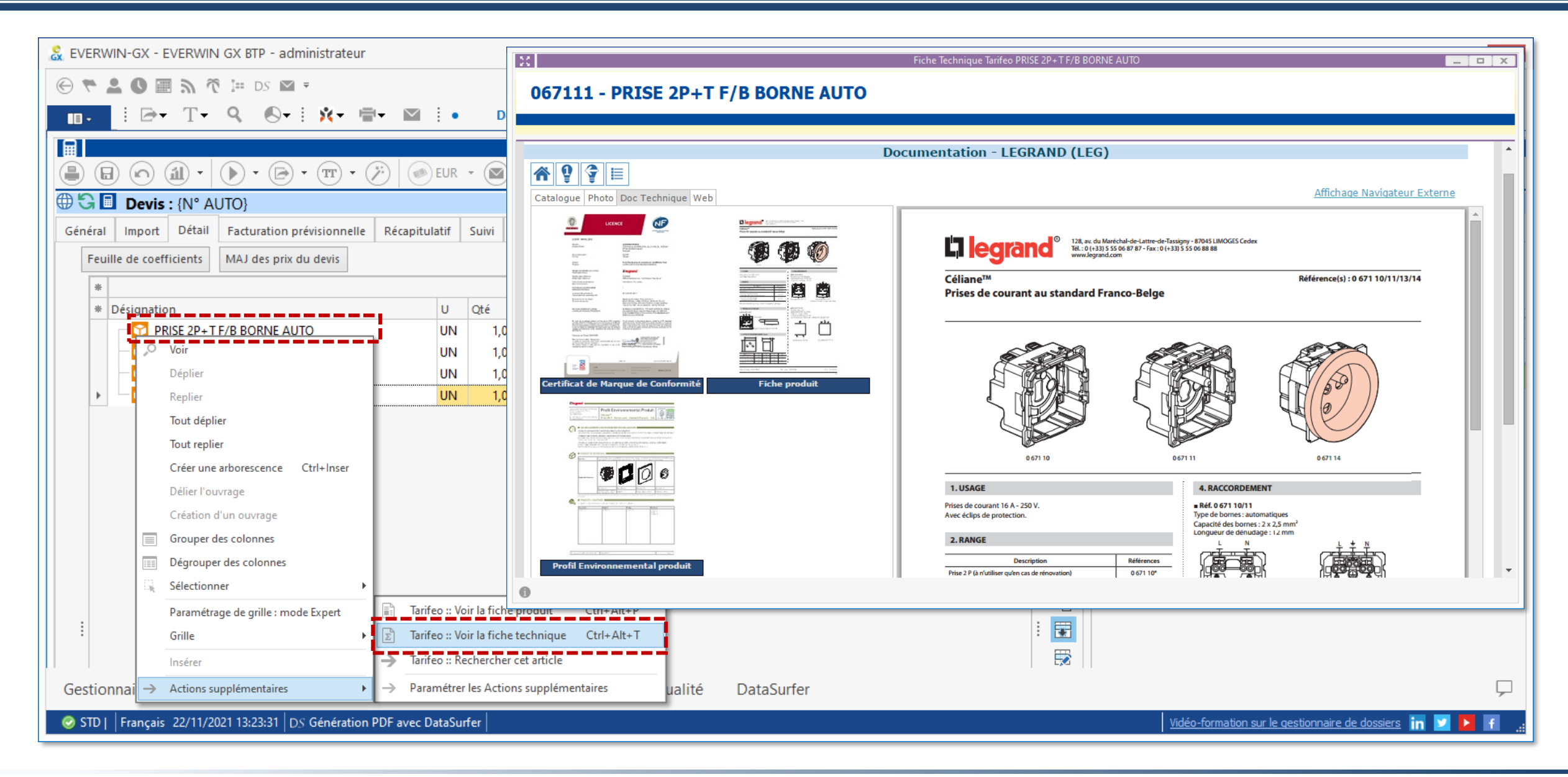

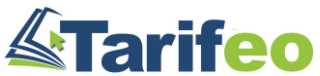

## Mettez à jour vos articles si nécessaire (devis sur X jours, anciens articles...)

| EVERWIN-GX - EVERWIN       | I GX BTP - administrateur                        |                                    |                                                                                    |                                     | - 🗆 🗙                                               |
|----------------------------|--------------------------------------------------|------------------------------------|------------------------------------------------------------------------------------|-------------------------------------|-----------------------------------------------------|
| ñ a 🗉 0 1 7 9              | ] I== DS 💌 ₹                                     |                                    |                                                                                    |                                     | ٤.                                                  |
| ∎• I ⊡• T•                 | 🭳 🔊 - 🗄 🔆 - 👘 - Der                              | vis type FO et MO 🛛 🚈 🔺 🕴 🔹        | - pas de filtre - 🏾 🎽 🍸                                                            | Recherche dans tous les répertoires | ;                                                   |
|                            |                                                  |                                    | Devis                                                                              | is : {N° AUTO}                      |                                                     |
|                            |                                                  |                                    |                                                                                    |                                     |                                                     |
| 🌐 🔂 🔲 Devis : {N° Al       | UTO}                                             |                                    |                                                                                    |                                     |                                                     |
| Général Import Détail      | Facturation prévisionnelle Récapitulatif Suivi I | Documents Associés Tâches Débours  |                                                                                    |                                     |                                                     |
| Feuille de coefficients    | MAJ des prix du devis                            |                                    |                                                                                    | _                                   |                                                     |
| *                          | MA L des prix du devis                           |                                    | Taux horaire et vente MO                                                           | → Dossier Fabricant Fami            | lle Tout                                            |
| Personation     PRISE 2P+1 |                                                  |                                    | 1,5 6,21 30,00 Electricien                                                         | * Designation                       | ▲ <sup>♥</sup> Ref_Constructeur <sup>♥</sup> Marque |
| - 🔂 ΒΑΤΙΒΟΧ Μ              | 1. Source                                        | 2. Options                         | 1,5 3,48                                                                           | <b>₽</b>                            | 066631%                                             |
|                            | MAJ depuis Tarifeo                               | MAJ des ouvrages du devis          | 1,5 5,10 30,00 Electricien                                                         | H     H     Plaque Céliane          | Laqué 1 poste 066631 LEGRAND                        |
|                            | MAJ à partir de la bibliothèque d'articles       | Appliquer les codes de dérogations | 1,5 2,69 30,00 Electricien                                                         |                                     |                                                     |
|                            | 3. Destination                                   | 4. Mode                            | Information                                                                        | ×                                   |                                                     |
|                            | MAJ du devis uniquement                          | Prix de vente forcé                | Mire à jour des prix effectués                                                     |                                     |                                                     |
|                            | MAJ du devis ET de la bibliothèque d'articles    | Prix de vente recalculé            | Déboursé total du devis avant MAJ : 32,<br>Déboursé total du devis avant MAJ : 32, | 2,65 €<br>2,65 €                    |                                                     |
|                            |                                                  |                                    |                                                                                    |                                     |                                                     |
|                            |                                                  | Uk Annuler                         | 08                                                                                 | ок                                  |                                                     |
| •                          |                                                  |                                    |                                                                                    |                                     |                                                     |
| :                          |                                                  |                                    |                                                                                    |                                     |                                                     |
| :                          |                                                  |                                    |                                                                                    |                                     |                                                     |
| Costionnaira da dessia     | ars (4) Dianning Mos tâches M                    | los Empils - Eil d'actualité - Dat | aSurfor                                                                            |                                     |                                                     |
|                            |                                                  |                                    |                                                                                    |                                     |                                                     |
| SID     Français 22/11/20  | 021 13:23:31   DS Generation PDF avec DataSurfer |                                    |                                                                                    | <u>Vidéo-formatio</u>               | n sur le géstionnaire de dossièrs in 💟 🔽 👖 🔐        |

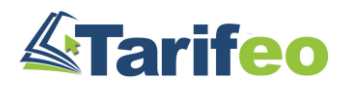

## Transférez un devis ou créez une commande fournisseur à transmettre à Sonepar

| 😞 EVERWIN-GX - EVERWIN GX BTP - administrateur                                     |                                   |                  |                   |                                    | - 🗆 X                                                    |
|------------------------------------------------------------------------------------|-----------------------------------|------------------|-------------------|------------------------------------|----------------------------------------------------------|
| 🕞 🏲 🚨 🕼 🚮 🐔 🖽 DS 🖾 =                                                               |                                   |                  |                   |                                    | <u>٩</u>                                                 |
| 🔟 - 🛛 - T- 9, 🔊 - 🕅 🕅 - 🖾 🕴                                                        | • - contexte de base -            | ★ 目●             | - pas de filtre - | 🎦 🍸 🕕 Recherche dans tous          | s les répertoires                                        |
| P                                                                                  |                                   |                  |                   | Commande Fournisseur : CH-19000101 |                                                          |
|                                                                                    | • 🧭 🧼 EUR • 🖾                     |                  |                   |                                    |                                                          |
| 🕀 🔂 🗹 Commande Fournisseur : C 🕂 Obtenir une pro                                   | position de commande              |                  |                   |                                    |                                                          |
| Général Livraison Réception Paiement 🧮 Créer une Tâche                             |                                   | ; Tâches Process |                   |                                    |                                                          |
| Numéro : Nom de la commande : 🖏 Envoyer un ema                                     | il                                | 2:               |                   |                                    |                                                          |
| Dépot : Nom du fournisseur :                                                       | F5                                |                  |                   |                                    |                                                          |
| DEPOT V SONEPAR CONNECT Tarifeo :: Recher                                          | cher des articles Ctrl+Alt+R      |                  |                   |                                    |                                                          |
| * Rub. Ref Désignation                                                             | r commande                        | . Total €        | Tva               |                                    |                                                          |
| ▶ FO 067111 PRISE 2P+T F/B BOF → Actions supplér                                   | nentaires                         | 26,73            | 3,03 20           |                                    |                                                          |
| FO 080188 BATIBOX MULTIMATERIAUX-80X50MM<br>FO 080261 SUPP BATIBOX 1 POSTE GRIEFES | 1,00 2,32                         | 29,82            | 1,63 20           |                                    |                                                          |
| FO 066631 PLAQUE 1P BLANC YESTERDAY                                                | 1,00 1,79                         | 21,56            | 1,40 20           |                                    |                                                          |
|                                                                                    |                                   |                  |                   |                                    |                                                          |
|                                                                                    |                                   |                  |                   |                                    |                                                          |
|                                                                                    |                                   |                  |                   |                                    |                                                          |
|                                                                                    |                                   |                  |                   |                                    |                                                          |
|                                                                                    |                                   |                  |                   |                                    |                                                          |
|                                                                                    |                                   |                  |                   |                                    |                                                          |
|                                                                                    |                                   |                  |                   |                                    |                                                          |
| Costionnaire de dessiers (2) — Planning — Mes têch                                 | os Mos Empile Fi                  | d'actualitá Data | Surfor            |                                    |                                                          |
| Gestionnaire de dossiers (2) Planning Mes tach                                     | es ivies Emails Fl                | u actuante Data  | Surrer            |                                    |                                                          |
| SID     Français 22/11/2021 15:15:16   DS Génération PDF avec Data                 | Surfer   Tarifeo :: Envoyer comma | nde              |                   |                                    | Video-formation sur le gestionnaire de dossiers in 💟 🚺 👖 |

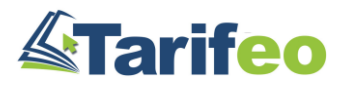

### Validez votre commande : un mail de confirmation vous sera transmis par Tarifeo

| 55                                                            |                   | Envoi                                              | de la commande au servi | e connecté    |                |        |                           |               | _ <b>□</b> X  |
|---------------------------------------------------------------|-------------------|----------------------------------------------------|-------------------------|---------------|----------------|--------|---------------------------|---------------|---------------|
|                                                               |                   |                                                    | COMMANDE                |               |                |        |                           |               | -             |
| <b>*</b> 9 <b>?</b>                                           |                   |                                                    |                         |               |                |        |                           |               |               |
| EVERWIN                                                       |                   | Commande Nº 1                                      | 86                      |               |                |        |                           |               |               |
| 66 av niels bohr                                              |                   | Commande empo                                      | tée                     |               |                |        |                           |               |               |
| Adresse ligne 2                                               |                   | Commande Livrée à l'adres                          | sse ci-contre           |               |                |        |                           |               |               |
| 69100 VILLEURBANN                                             | E                 |                                                    |                         |               | so             | n      | eoar                      |               |               |
| <u>Récupérer l'adresse p</u>                                  | oar défaut        |                                                    |                         |               |                |        | connect                   |               |               |
| Fabricant                                                     | Code Produit      | Désignation                                        | Quantité                | Prix Unitaire | Multip.cde     | Unité  | Code Sonepar Connect      |               |               |
| LEGRAND                                                       | 067111            | Prise de courant standard Français Céliane 16      | :                       | 4.14 €        | 1              |        | 00001067111               | . ⊕           |               |
| LEGRAND                                                       | 080188            | Boîte d'encastrement simple Batibox multimaté      | :                       | 2.32 €        | 1              |        | 00001080188               | . ⊕           |               |
| LEGRAND                                                       | 080261            | Support à griffes pour Mosaic , Céliane ou So      | :                       | . 3.4 €       | 1              |        | 00001080261               | . ⊕           |               |
| LEGRAND                                                       | 066631            | Plaque Céliane Laqué 1 poste - finition Blanc      |                         | 1.79 €        | 1              |        | 00001066631               | ∎ ⊕           |               |
| I Signifie que l'article                                      | est indisponible  | (commande possible si acceptation des reliquats    | )                       |               |                |        |                           |               |               |
| Signifie que le mult                                          | inle de command   | e n'est nas respecté là modifier via le houton « l |                         |               |                |        |                           |               |               |
|                                                               |                   |                                                    | oupe »)                 |               |                |        |                           |               |               |
| Total HT (He                                                  | ors Port)         | 11,18 C                                            |                         |               |                |        |                           |               |               |
| En cochant vous a                                             | acceptez de trans | mettre la commande à Sonepar Connect               | 1                       | CH-19000      | 1 TRAVAUX D'II | NSTALL | ATION DE BASSE TENSION ET | COURANT       |               |
| et confirmez l'acceptation des conditions générales de ventes |                   |                                                    | Commentaire pour le tra | nsporteur     |                |        |                           |               |               |
|                                                               |                   |                                                    |                         |               |                |        |                           |               | -             |
|                                                               |                   |                                                    |                         |               |                |        | Mettre                    | à jour la con | amande GX-BTP |
|                                                               |                   |                                                    |                         |               |                |        | Laineue                   |               |               |
| 0                                                             |                   |                                                    |                         |               |                |        |                           |               |               |

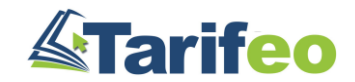

#### Pour toute question, contactez le 04 83 93 52 18

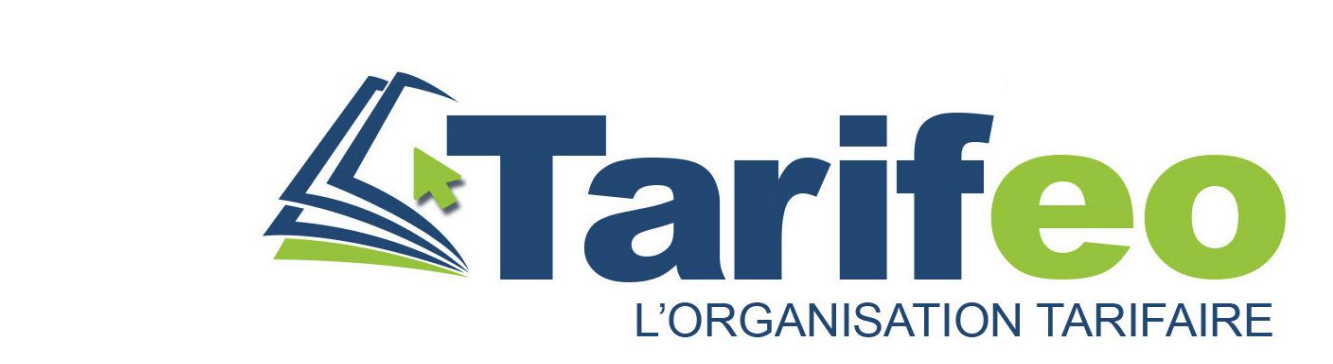

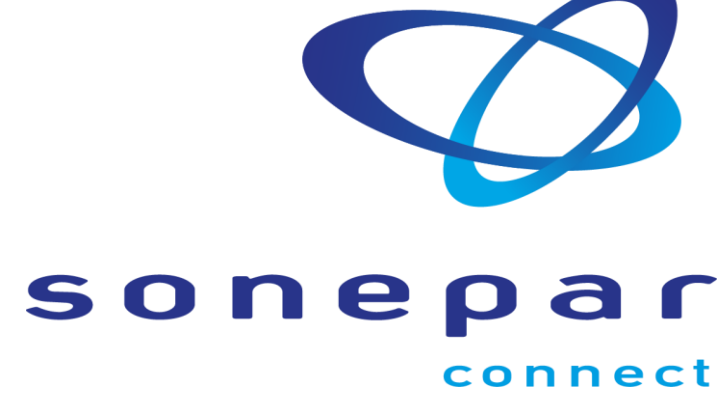

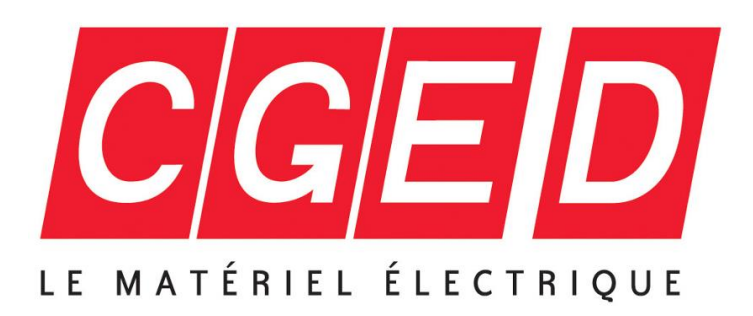

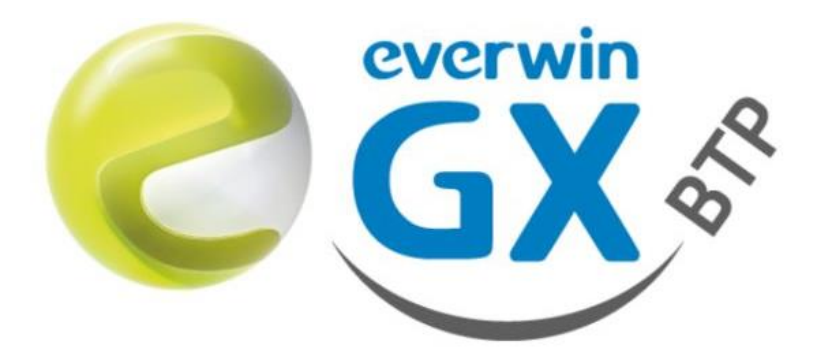

V01 – 11 mars 2021